## <u>INSTRUCCIONES PARA DAR CLASES EN DIRECTO -</u> <u>WEBMINARS</u>

Para dar clases online hay que instalarse y registrarse en la aplicación <u>ZOOM Cloud</u> <u>Meetings</u>:

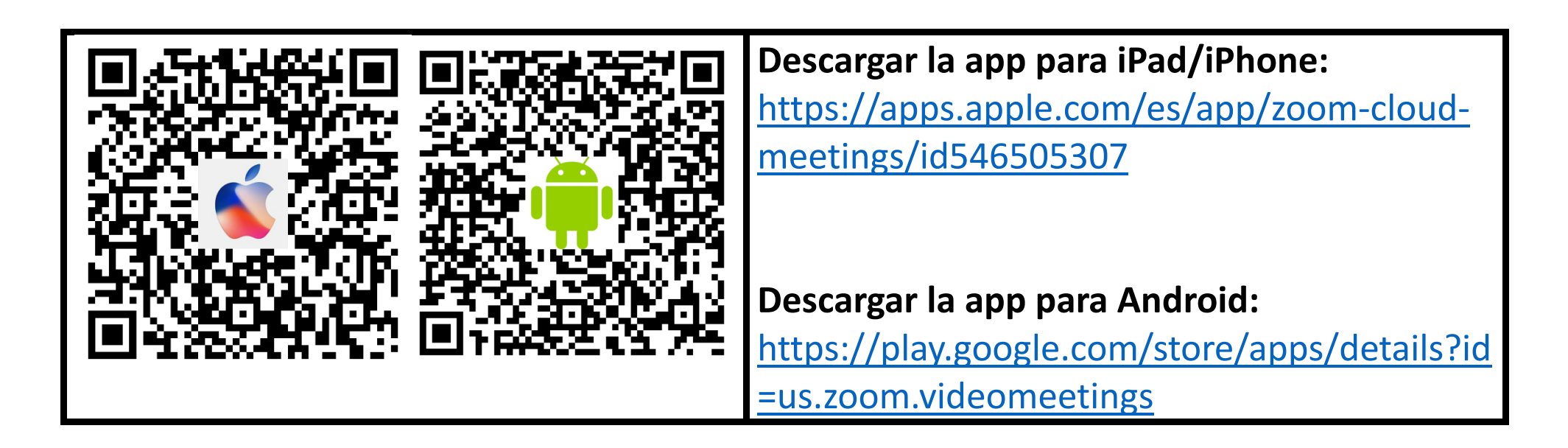

| ZOOM Cloud Meetings   zoom.us Empresa   PEGI3   Esta aplicación es compatible con tu dispositivo.   Añadir a la lista de deseos | <b>Instalar la app</b> en el dispositivo móvil.                                          |
|----------------------------------------------------------------------------------------------------|------------------------------------------------------------------------------------------|
| Regístrese gratis                                                                                                    | Registrarse con el ordenador:<br>Ir a la dirección web:                                  |
| Su dirección de e-mail de trabajo                                                                                               | https://go.zoom.us/signup                                                                |
| Zoom está protegido por reCAPTCHA y la Política de privacidadolítica de privacidad y las Condiciones de servicio aplicables.    | Hay que introducir el correo electrónico personal (1*) o bien utilizar una cuenta propia |
| Registrarse                                                                                                    | de gmail (2*)                                                                            |
| ¿Ya tiene una cuenta? Ingresar.                                                                                                 |                                                                                          |
| o — ¥                                                                                                    |                                                                                          |
| Iniciar sesión con SSO                                                                                                    |                                                                                          |
| G Iniciar sesión con Google                                                                                                    |                                                                                          |
| f Iniciar sesión con Facebook                                                                                                   |                                                                                          |

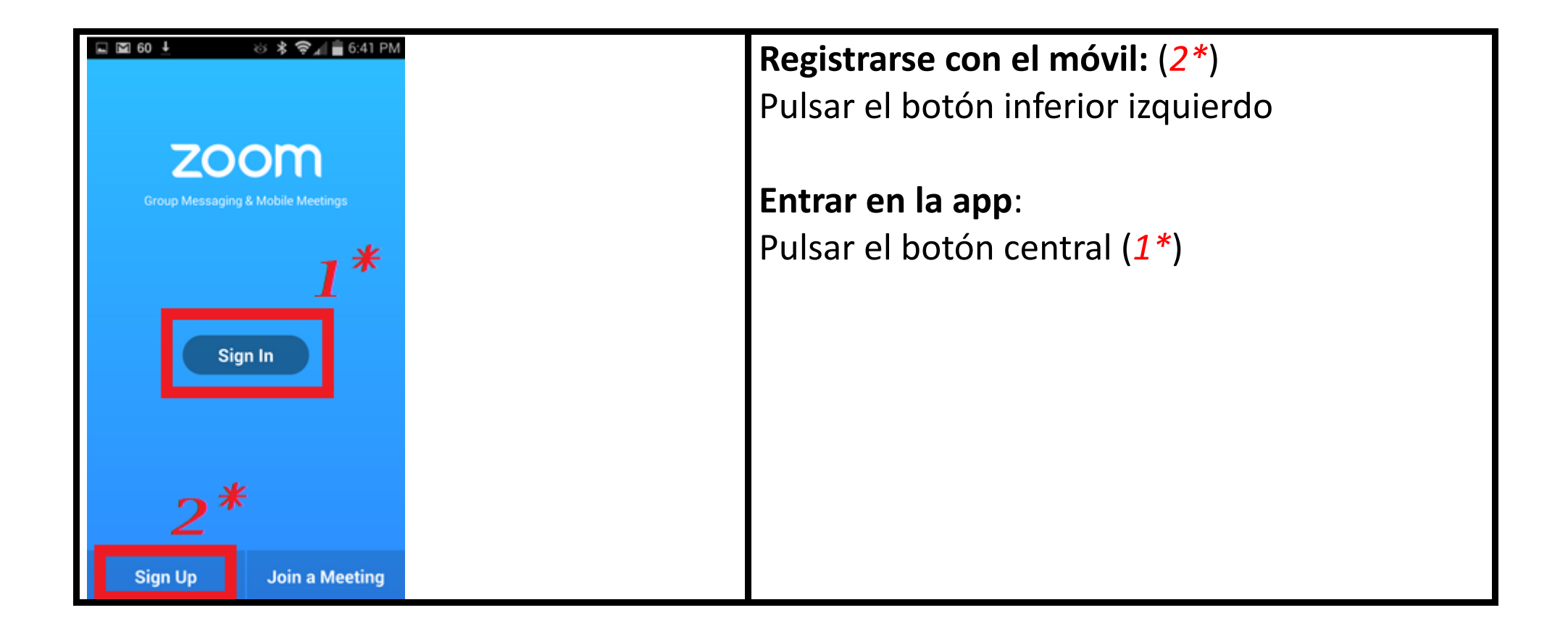

| ිය Reunión y Chat 🕑                                 | Pulsar en nueva reunión                  |
|-----------------------------------------------------|------------------------------------------|
| Q Buscar                                            |                                          |
|                                                     |                                          |
| Nueva reunión Entrar Programar Compartir pantalla   |                                          |
|                                                     |                                          |
|                                                     |                                          |
|                                                     |                                          |
|                                                     |                                          |
|                                                     |                                          |
| ¡Encuentre a personas y empiece a hablar con ellas! |                                          |
| Añadir contactos                                    |                                          |
|                                                     |                                          |
|                                                     |                                          |
|                                                     |                                          |
| Reunión y Chat Reuniones Contactos Configuración    |                                          |
| Iniciar una reunión                                 | Pulsar en el botón 'Iniciar una reunión' |
|                                                     |                                          |
| Video encendido                                     |                                          |
| Usar ID personal de la reunión (PMI)                |                                          |
| Iniciar una reunión                                 |                                          |

| <b>⊈</b> ))      |               | 🤣 Zoom 🗸    | ,              | Finalizar     | Seleccionar 'Participantes'  |
|------------------|---------------|-------------|----------------|---------------|------------------------------|
|                  |               |             |                |               |                              |
|                  |               |             |                |               |                              |
|                  |               |             |                |               |                              |
| Desactivar audio | Detener video | Compartir   | Participantes  | Más           |                              |
| Cerrar           | Pa            | rticipantes | (1)            |               | Pulsar en el botón 'Invitar' |
| Duty Scolo FC (y | o, anfitrión) |             |                | <b>m( )</b> > |                              |
| Invitor          |               |             |                |               |                              |
|                  |               |             | Silenciar a to |               |                              |

| Invitar   |                                 | Elegir 'Copiar enlace de invitación' |
|-----------|---------------------------------|--------------------------------------|
| minital   |                                 |                                      |
| $\sim$    | Messenger                       |                                      |
| P         | Hangouts                        |                                      |
|           | Mensajes                        |                                      |
| $\otimes$ | Calls Blacklist                 |                                      |
| Σ         | Gmail                           |                                      |
| 0         | Outlook                         |                                      |
|           | Invitar a los Contactos de Zoom |                                      |
|           | Copiar enlace de invitación     |                                      |

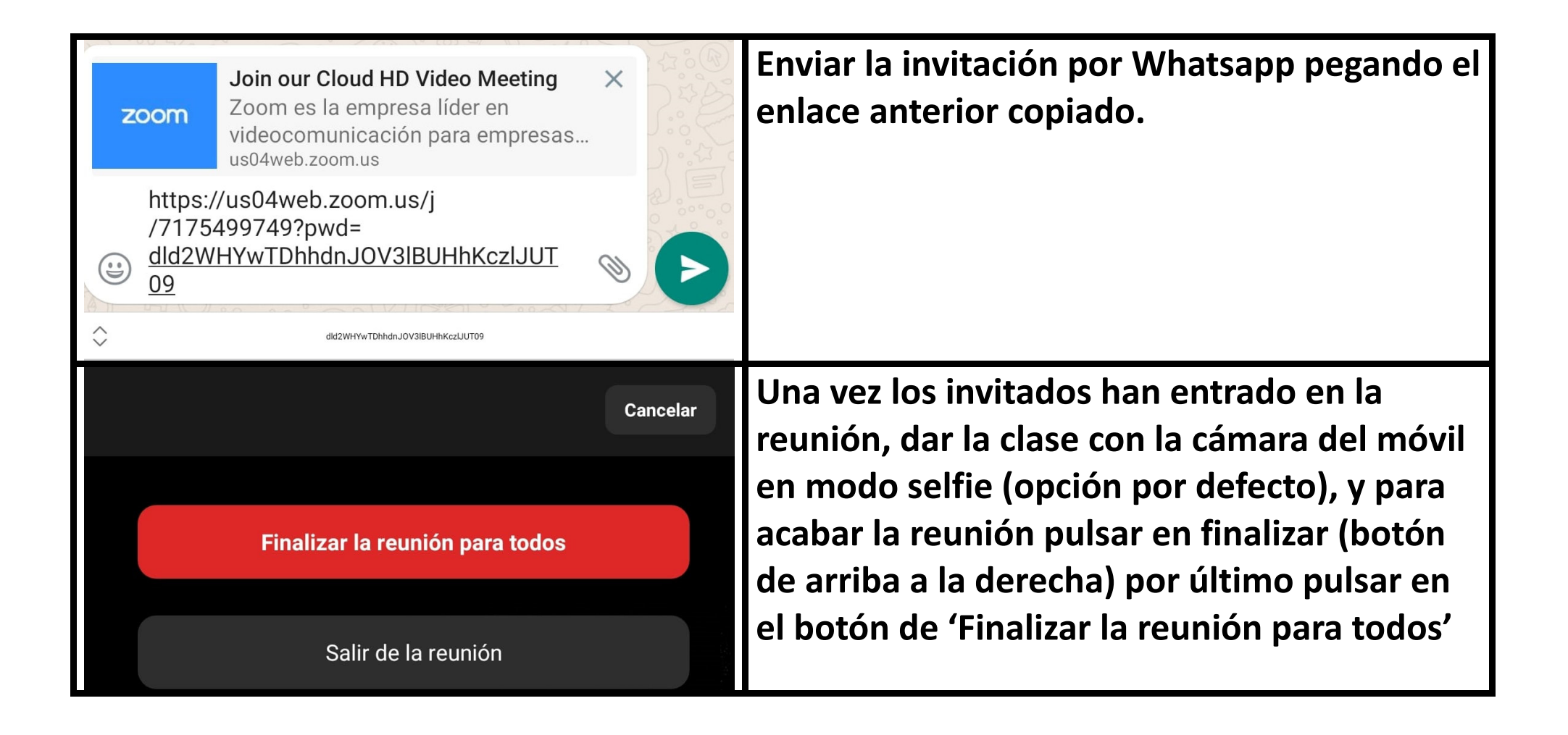

## AYUDA PARA LA APP ZOOM:

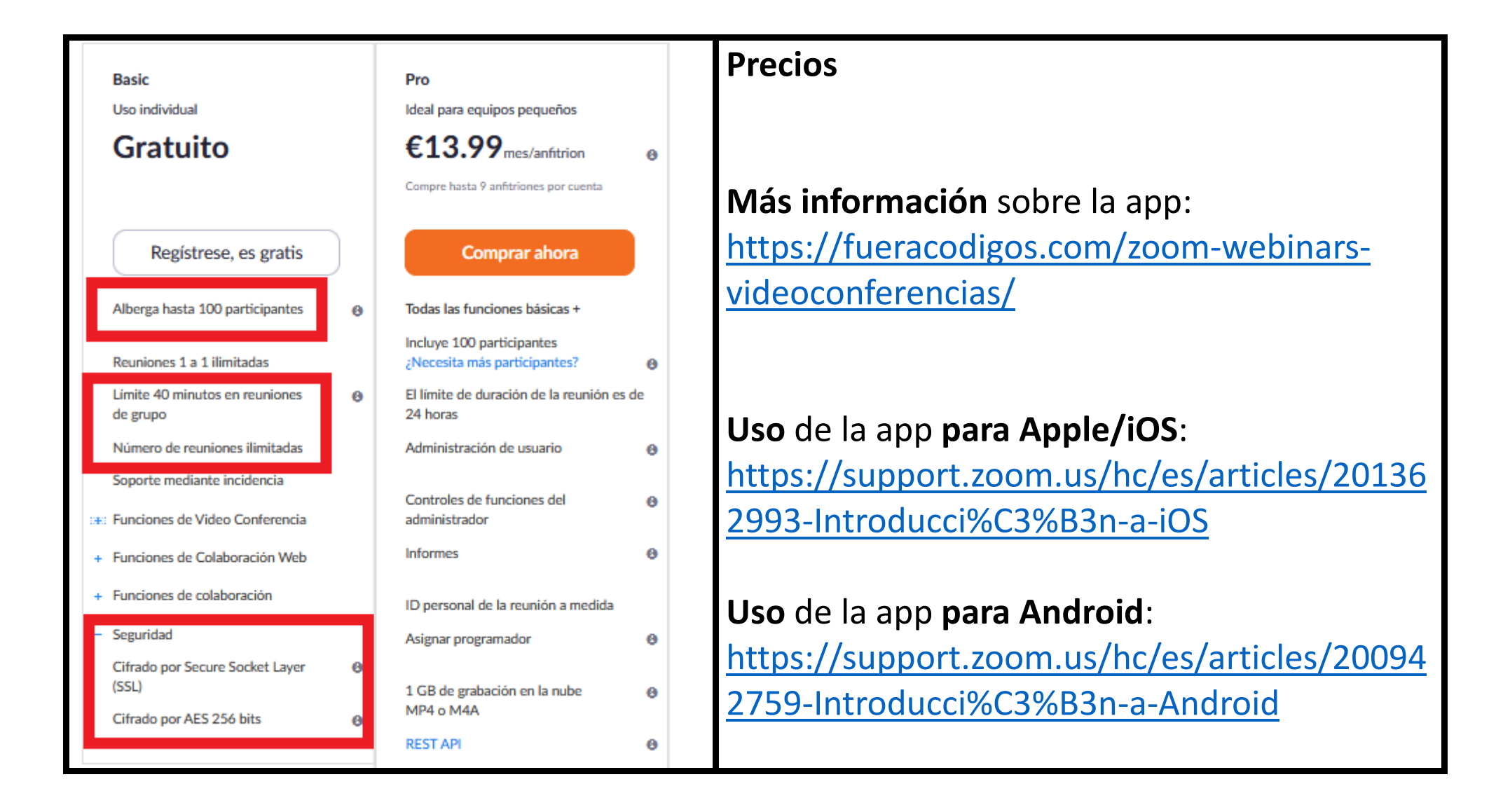